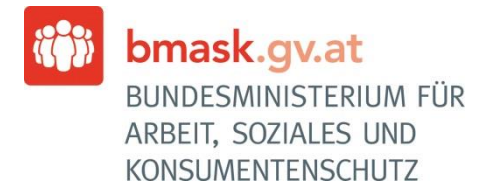

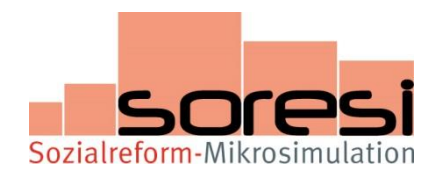

## Leitfaden für LegistInnen

Juli 2013

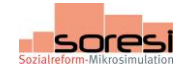

## Vorgehensweise für LegistInnen betreffend die Abschätzung zur Europa-2020-Sozialzielgruppe

Für die Beantwortung der Wesentlichkeitsfrage zur Europa-2020-Sozialzielgruppe und allfälliger vertiefender Fragen steht Ihnen die webbasierte Sozialreform-Mikrosimulation SORESI auf <u>http://www.bmask.gv.at/soresi</u> zur Verfügung. Bitte registrieren Sie sich auf der Website bzw. melden Sie sich an, falls Sie bereits registriert sind, um die Sozialreform-Mikrosimulation SORESI einsehen bzw. nutzen zu können.

Anschließend können Sie Reformen für monetäre Sozialleistungen und Sozialbeiträge simulieren. Es können allerdings generell nur jene Leistungen simuliert werden, für die ausreichende Informationen in den EU-SILC Daten (=Befragungsdaten, die der Mikrosimulation zugrunde liegen) vorliegen. Daher kann es sein, dass bestimme Reformen nicht anhand der Mikrosimulation auf ihre Folgen geprüft werden können.

Überprüfen Sie daher bitte zunächst, ob die Mikrosimulation für Ihre Abschätzung zur Europa-2020-Sozialzielgruppe geeignet ist, indem Sie

- untenstehenden Paramterüberblick durchsehen (dies gibt Ihnen einen ersten Eindruck von den durch SORESI abgedeckten Bereichen; Sie können somit erkennen, ob ihre Reform grundsätzlich inhaltlich erfasst sein könnte) bzw.

- sich bei Bedarf bei SORESI registrieren/anmelden und die ganz konkrete Ausgestaltung der Input-Parameter auf den "Input-Screens" (=kleine, blaue Kacheln) beim Reiter "WFA" prüfen. Neben dem Reiter "WFA" finden Sie den Reiter "Vollversion". In der Vollversion steht ein breiteres Angebot an Input- und Output-Screens und Analysemöglichkeiten als in der WFA-Version zur Verfügung. Für die Abschätzung im Rahmen der WFA zur Europa-2020-Sozialzielgruppe **verwenden Sie bitte ausschließlich die WFA-Version** und nicht die Vollversion. Für eine detaillierte Darstellung der Parameter, die Sie verändern können, klicken Sie bitte auf den jeweiligen Input-Screen, der danach grün unterlegt ist.

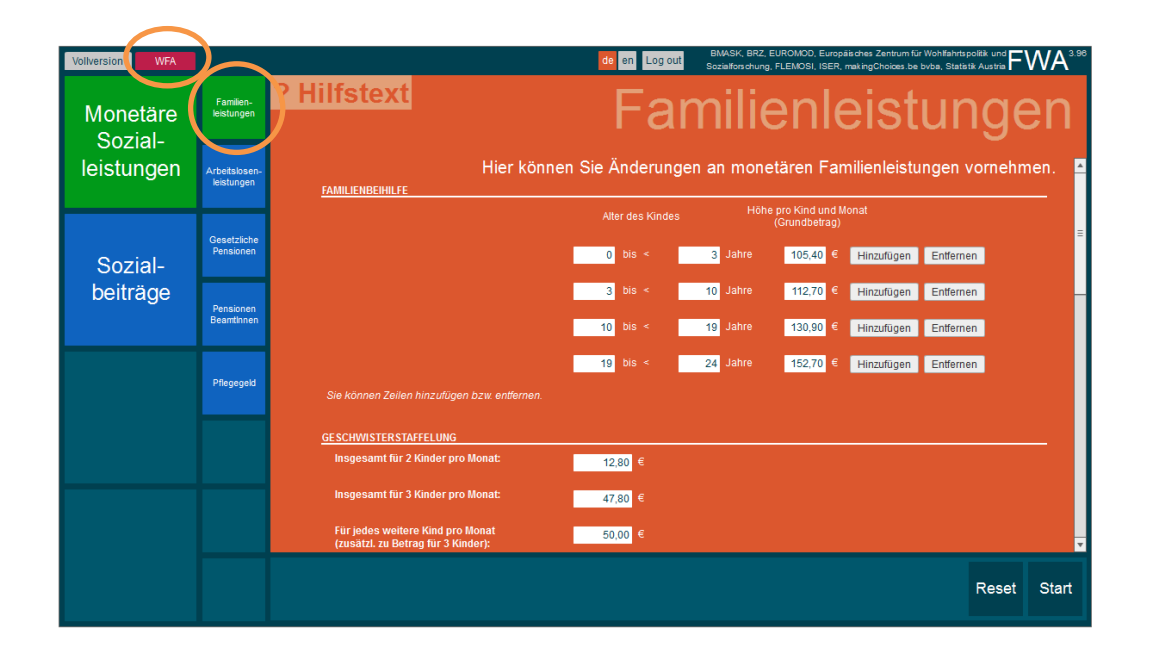

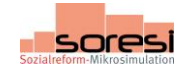

<u>Parameterüberblick:</u> Parameter können grundsätzlich für folgende zwei inhaltliche Bereiche (entsprechen insgesamt sechs Input-Screens) der Sozialreform-Mikrosimulation verändert werden:

- Monetäre Sozialleistungen
  - Familienleistungen: Familienbeihilfe, Geschwisterstaffelung, Schulstartgeld, einkommensgeprüfter Mehrkindzuschlag, Erhöhungszuschlag für erheblich behinderte Kinder, Kinderabsetzbetrag, Kinderbetreuungsgeld
  - o Arbeitslosenleistungen: Arbeitslosengeld, Notstandshilfe
  - o Gesetzliche Pensionen
  - Pensionen BeamtInnen
  - o Pflegegeld
- Sozialbeiträge
  - Versicherte Personen: Krankenversicherung, Pensionsversicherung, Arbeitslosenversicherung, Unfallversicherung, Wohnbauförderungsbeitrag, Arbeiterkammerumlage, Höchstbeitragsgrundlage, Geringfügigkeitsgrenze, Mindestbeitragsgrundlagen (BSVG, FSVG, GSVG)

Nach der Prüfung, ob Sie mit SORESI Ihre Reformmaßnahme simulieren können, ergeben sich folgende zwei Möglichkeiten, wie fortzufahren ist:

 Wenn sich Ihre Reformmaßnahme nicht auf die durch SORESI abgedeckten Bereiche bezieht, kehren Sie bitte ins generelle WFA IT-Tool zurück und führen Sie die Wesentlichkeitsprüfung anhand der Anleitung unter "Hilfe" – "Abschätzung zur Europa-2020-Sozialzielgruppe ohne Mikrosimulation" durch. Sie werden die Abschätzung lediglich mit dem WFA IT-Tool durchführen.

2) Ist eine Abschätzung mit der Sozialreform-Mikrosimulation möglich, folgen Sie bitte nachstehender Anleitung ("Schritte für die Folgenabschätzung zur Europa-2020-Sozialzielgruppe mit Hilfe der Sozialreform-Mikrosimulation SORESI"). Sie werden die Abschätzung mit SORESI durchführen und die Ergebnisse anschließend ins WFA IT-Tool exportieren.

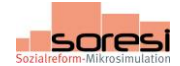

## Schritte für die Folgenabschätzung zur Europa-2020-Sozialzielgruppe mit Hilfe der Sozialreform-Mikrosimulation SORESI:

1) Bitte wählen Sie nach der Registrierung/Anmeldung in der Sozialreform-Mikrosimulation den Reiter "WFA" aus (dieser ist dann rot unterlegt), um mit der Folgenabschätzung zur Europa-2020-Sozialzielgruppe zu beginnen.

| Vollversic I WFA                  |                             | ide en Logiout BMASK, BRZ, EUROMOD, Europäisches Zentrum für Wohtlahtspolitik und FWMA 3.9<br>Soziationschung, FLEMDSI, ISER, makingSchotest be bybez, Statistik Austria FWMA |  |  |  |  |  |  |  |  |
|-----------------------------------|-----------------------------|----------------------------------------------------------------------------------------------------|--|--|--|--|--|--|--|--|
| Monetäre<br>Sozial-<br>leistungen | Familien-<br>leistungen     | <sup>? Hilfstext</sup> Familienleistungen                                                                                                    |  |  |  |  |  |  |  |  |
|                                   | Arbeitslosen-<br>leistungen | Hier können Sie Änderungen an monetären Familienleistungen vornehmen.                                                                                                    |  |  |  |  |  |  |  |  |
| Sozial-<br>beiträge               | Gesetzliche<br>Pensionen    | Alter des Kindes Höhe pro Kind und Monat<br>(Grundbetrag)<br>0 bis ≺ 3 Jahre 105,40 € Hinzufügen Entfernen                                                                    |  |  |  |  |  |  |  |  |
|                                   | Pensionen<br>Beamtinnen     | 3 bis < 10 Jahre 112,70 € Hinzufügen Entfernen<br>10 bis < 19 Jahre 130,90 € Hinzufügen Entfernen                                                                             |  |  |  |  |  |  |  |  |
|                                   | Pflegegeld                  | 19 bis ≺ 24 Jahre 152,70 € Hinzufügen Entternen<br>Sie können Zeilen hinzufügen bzw. entternen.                                                                               |  |  |  |  |  |  |  |  |
|                                   |                             | <u>GESCHWISTERSTAFFELUNG</u><br>Insgesamt für 2 Kinder pro Monat: 12,80 €                                                                                                    |  |  |  |  |  |  |  |  |
|                                   |                             | Insgesamt für 3 Kinder pro Monat: 47.80 €                                                                                                    |  |  |  |  |  |  |  |  |
|                                   |                             | (zusätzl. zu Betrag für 3 Kinder): 50.00 C                                                                                                    |  |  |  |  |  |  |  |  |

- 2) Bitte nehmen Sie die entsprechenden Änderungen an dem/den Parameter/n vor, die Ihre Reform umfasst, und klicken Sie auf "Start". Die Ergebnisse werden berechnet, dies kann bis zu vier Minuten in Anspruch nehmen. Sie sehen den Fortschritt der Berechnungen anhand des orangenen Balkens.
- 3) Nach Abschluss der Berechnungen können Sie die Ergebnisse Ihrer simulierten Reform einsehen. Im Output-Screen "Wesentlichkeit" erhalten Sie die Antwort auf die Wesentlichkeitsfrage zur Europa-2020-Sozialzielgruppe: Es wird angezeigt, wie viele Personen der Europa-2020-Sozialzielgruppe von der von Ihnen simulierten Maßnahme betroffen sind. Hierbei gibt es folgende zwei Möglichkeiten:
  - a) Es sind weniger als 150.000 Personen der Europa-2020-Sozialzielgruppe betroffen: Die Wesentlichkeit ist nicht gegeben und es muss daher keine vertiefende Prüfung durchgeführt werden. Bitte kehren Sie zum generellen WFA IT-Tool zurück und wählen Sie "keine wesentlichen Auswirkungen" aus. Die Abschätzung zur Europa-2020-Sozialzielgruppe ist somit abgeschlossen. Sie können sich bei SORESI abmelden ("Log out").
  - b) Es sind mehr als 150.000 Personen der Europa-2020-Sozialzielgruppe betroffen: Die Wesentlichkeit ist gegeben, daher ist eine vertiefende Abschätzung zur Europa-2020-Sozialzielgruppe durchzuführen, wählen Sie daher bitte im generellen WFA IT-Tool "wesentliche Auswirkungen" aus und lassen Sie SORESI geöffnet.

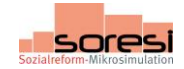

Klicken Sie auf die sich danach öffnende Ebene Mikrosimulation im WFA IT-Tool (linker Bildschirmbereich) und klicken Sie an, dass Sie die Wesentlichkeit mit der Mikrosimulation festgestellt haben.

Danach erscheinen zwei Tabellen, welche die vertiefenden Fragen zur Europa-2020-Sozialzielgruppe abdecken. Die dafür benötigten Informationen wurden bereits mit SORESI berechnet (indem Sie "Start" gedrückt haben). Die Ergebnisse können Sie bei den Output-Screens von SORESI "Vertiefende Frage 1" und "Vertiefende Frage 2" einsehen.

| vigation                                          | Mikrosimulation                                                                                                    | Mikrosimulation                                                                                                 |                                                               |                                                                       |                                                               |                                                                   |                                                           |                                           |                                             |                                                |               |  |
|---------------------------------------------------|----------------------------------------------------------------------------------------------------|----------------------------------------------------------------------------------------------------|---------------------------------------------------------------|-----------------------------------------------------------------------|---------------------------------------------------------------|-------------------------------------------------------------------|-----------------------------------------------------------|-------------------------------------------|---------------------------------------------|------------------------------------------------|---------------|--|
| Profil des Vorhabens<br>Europa-2020-Sozialzielgru | Wie haben Sie die Wesentlichkeit fe                                                                                | Wie haben Sie die Wesentlichkeit festgestellt? * Hilfer @ Mit der Mikrosimulation<br>© Ohne die Mikrosimulation |                                                               |                                                                       |                                                               |                                                                   |                                                           |                                           |                                             |                                                |               |  |
| Sonstige wesentliche<br>Auswirkungen<br>Vorblatt  | Import Hinweis: Mithilfe der Import<br>Wie viele Personen der gesamten Eur<br>Erverbsintensität) werden von der du | t-Schaltfläche können<br>opa-2020-Sozialzielgr<br>rch das Vorhaben her                                          | sie die Ergebnisse<br>uppe bzw. der drei<br>vorgerufenen Ände | der Mikrosimulatior<br>Untergruppen <u>(am</u><br>erung des Pro-Kopf- | n in die folgenden :<br>nutsgefährdete Per<br>Nettoeinkommen: | twei Tabellen lader<br>sonen, erheblich m<br>s betroffen sein und | ı.<br><u>ateriell deprivierte</u><br>I bei wie vielen Per | Personen, Personer<br>sonen ist eine Erhö | <u>in Haushalten mi</u><br>hung/Verringerun | : <u>keiner oder sehr n</u><br>3 des Pro-Kopf- | iedriger (Hil |  |
|                                                   | Nettoenkommens zu verzeichnem                                                                                      | Zahl dar                                                                                                    | Zahl der Personen mit einer                                   |                                                                       |                                                               |                                                                   |                                                           |                                           |                                             |                                                |               |  |
|                                                   |                                                                                                    | Personen vor                                                                                                    | Änderung des Pro-Kop-Nettoeinkommens                          |                                                                       |                                                               | Erhöhung des Pro-Kop-Nettoeinkommens                              |                                                           |                                           | Verringerung des Pro-Kop-Nettoeinkommens    |                                                |               |  |
|                                                   |                                                                                                    | der Reform                                                                                                    | Gesamt                                                        | Frauen                                                                | Männer                                                        | Gesamt                                                            | Frauen                                                    | Männer                                    | Gesamt                                      | Frauen                                         | Männer        |  |
|                                                   | Ausschließlich armutsgefährdete<br>Personen                                                                        | 608.316                                                                                                    | 0                                                             | 0                                                                     | 0                                                             | 0                                                                 | 0                                                         | 0                                         | 0                                           | 0                                              |               |  |
|                                                   | Ausschließlich erheblich materiell<br>deprivierte Personen                                                         | 121.692                                                                                                    | 0                                                             | 0                                                                     | 0                                                             | 0                                                                 | 0                                                         | 0                                         | 0                                           | 0                                              |               |  |
|                                                   | Ausschließlich Personen in<br>Haushalten mit keiner oder sehr<br>geringer Erwerbsintensität                        | 227.240                                                                                                    | 0                                                             | 0                                                                     | 0                                                             | 0                                                                 | 0                                                         | 0                                         | 0                                           | 0                                              |               |  |
|                                                   | Mehr als eine Gefährdungslage                                                                                      | 367.850                                                                                                    | 0                                                             | 0                                                                     | 0                                                             | 0                                                                 | 0                                                         | 0                                         | 0                                           | 0                                              |               |  |
|                                                   | Gesamte Europa-2020-<br>Sozialzielgruppe (ohne<br>Doppelzählungen)                                                 | 1.325.098                                                                                                    | 0                                                             | 0                                                                     | 0                                                             | 0                                                                 | 0                                                         | 0                                         | 0                                           | 0                                              |               |  |
|                                                   | Gesamtbevölkerung exkl.<br>Europa-2020-Sozialzielgruppe                                                            | 6.970.385                                                                                                    | 0                                                             | 0                                                                     | 0                                                             | 0                                                                 | 0                                                         | 0                                         | 0                                           | 0                                              |               |  |
|                                                   | Um wie viele Personen wird sich die G                                                                              | Um wie viele Personen wird sich die Gruppe der Armutsgefährdeten durch das Vorhaben erhöhen bzw. verringem?     |                                                               |                                                                       |                                                               |                                                                   |                                                           |                                           |                                             |                                                |               |  |
|                                                   | Veränderung der Zahl der                                                                                           | 0                                                                                                    | 0                                                             | 0                                                                     |                                                               |                                                                   |                                                           |                                           |                                             |                                                |               |  |
|                                                   | armutsgefährdeten Personen                                                                                         | Ŭ                                                                                                    |                                                               | · · · · ·                                                             |                                                               |                                                                   |                                                           |                                           |                                             |                                                |               |  |
|                                                   | Erläuterung                                                                                                    | Erläuterung                                                                                                    |                                                               |                                                                       |                                                               |                                                                   |                                                           |                                           |                                             |                                                |               |  |
|                                                   |                                                                                                    |                                                                                                    |                                                               |                                                                       |                                                               |                                                                   |                                                           |                                           |                                             |                                                |               |  |

4) Nun müssen die Ergebnisse aus SORESI noch ins generelle WFA IT-Tool übertragen werden, gehen Sie bitte zu SORESI zurück und klicken Sie auf den Reiter "Export" (dieser ist dann rot unterlegt).

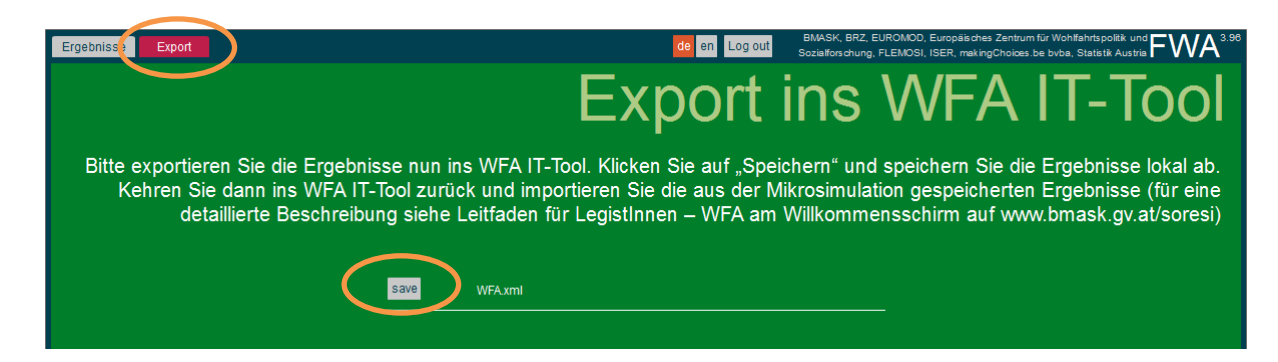

- 5) Klicken Sie auf die Schaltfläche "Speichern" und speichern Sie die Ergebnisse lokal z.B. auf Ihrem Desktop ab (am besten mit dem vorgegebenen Namen "WFA.xml").
- 6) Gehen Sie zurück ins WFA IT-Tool und klicken Sie auf die Schaltfläche "Import"

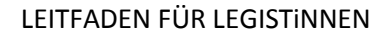

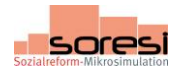

| Navigation                           | Mikrosimulation                                                                                                    |                                               |                                        |                                               |                                       |                                            |                      |                                           |                                          |                 |        |  |
|--------------------------------------|----------------------------------------------------------------------------------------------------|-----------------------------------------------|----------------------------------------|-----------------------------------------------|---------------------------------------|--------------------------------------------|----------------------|-------------------------------------------|------------------------------------------|-----------------|--------|--|
| Profil des Vorhabens                 | Wie haben Sie die Wesentlichkeit fe                                                                                | tgestellt? •                                  |                                        | Hilfe Mit der Mikrosimulation                 |                                       |                                            |                      |                                           |                                          |                 |        |  |
| Mikrosimulation                      |                                                                                                    |                                               | Ohne die Mikr                          | osimulation                                   | ļ                                     |                                            |                      |                                           |                                          |                 |        |  |
| Sonstige wesentliche<br>Auswirkungen | Import Hinweis: Hithilfe der Import                                                                                | -Schaltfläche können                          | sie die Ergebnisse                     | der Mikrosimulation                           | n in die folgenden                    | zwei Tabellen lade                         | n.                   |                                           |                                          |                 |        |  |
| Volblatt                             | Wie viele Personen der gesamten Eur<br>Erwerbsintensität) werden von der du<br>Nettoeinkommens zu verzeichnen?     | opa-2020-Sozialzielgi<br>rch das Vorhaben hei | ruppe bzw. der dre<br>vorgerufenen Änd | Untergruppen <u>(am</u><br>erung des Pro-Kopf | nutsgefährdete Per<br>-Nettoeinkommen | rsonen, erheblich n<br>s betroffen sein un | d bei wie vielen Per | Personen, Personer<br>sonen ist eine Erhö | hung/Verringerung                        | g des Pro-Kopf- | Hilfe  |  |
|                                      |                                                                                                    | Zahl der                                      | Zahl der Personen mit einer            |                                               |                                       |                                            |                      |                                           |                                          |                 |        |  |
|                                      |                                                                                                    | Personen vor                                  | Änderung des Pro-Kop-Nettoeinkommens   |                                               |                                       | Erhöhung des Pro-Kop-Nettoeinkommens       |                      |                                           | Verringerung des Pro-Kop-Nettoeinkommens |                 |        |  |
|                                      |                                                                                                    | der Ketorm                                    | Gesamt                                 | Frauen                                        | Männer                                | Gesamt                                     | Frauen               | Männer                                    | Gesamt                                   | Frauen          | Männer |  |
|                                      | Ausschließlich armutsgefährdete<br>Personen                                                                        | 608.316                                       | 0                                      | 0                                             | 0                                     | 0                                          | 0                    | 0                                         | 0                                        | 0               |        |  |
|                                      | Ausschließlich erheblich materiell<br>deprivierte Personen                                                         | 121.692                                       | 0                                      | 0                                             | 0                                     | 0                                          | 0                    | 0                                         | 0                                        | 0               |        |  |
|                                      | Ausschließlich Personen in<br>Haushalten mit keiner oder sehr<br>geringer Erwerbsintensität                        | 227.240                                       | 0                                      | 0                                             | 0                                     | 0                                          | 0                    | 0                                         | 0                                        | 0               |        |  |
|                                      | Mehr als eine Gefährdungslage                                                                                      | 367.850                                       | 0                                      | 0                                             | 0                                     | 0                                          | 0                    | 0                                         | 0                                        | 0               |        |  |
|                                      | Gesamte Europa-2020-<br>Sozialzielgruppe (ohne<br>Doppelzählungen)                                                 | 1.325.098                                     | 0                                      | 0                                             | 0                                     | 0                                          | 0                    | 0                                         | 0                                        | 0               |        |  |
|                                      | Gesamtbevölkerung exkl.<br>Europa-2020-Sozialzielgruppe                                                            | 6.970.385                                     | 0                                      | 0                                             | 0                                     | 0                                          | 0                    | 0                                         | 0                                        | 0               |        |  |
|                                      | Um wie viele Personen wird sich die Gruppe der Armutsgefährdeten durch das Vorhaben erhöhen bzw. verringern? Hilfe |                                               |                                        |                                               |                                       |                                            |                      |                                           |                                          |                 |        |  |
|                                      |                                                                                                    | Gesamt                                        | Frauen                                 | Männer                                        |                                       |                                            |                      |                                           |                                          |                 |        |  |
|                                      | Veränderung der Zahl der<br>armutigefährdeten Personen                                                             | 0                                             | 0                                      | 0                                             |                                       |                                            |                      |                                           |                                          |                 |        |  |
|                                      | Erläuterung                                                                                                    |                                               |                                        |                                               |                                       |                                            |                      |                                           |                                          |                 |        |  |
|                                      |                                                                                                    |                                               |                                        |                                               |                                       |                                            |                      |                                           |                                          |                 |        |  |

Wählen Sie in dem sich öffnenden Fenster die zuvor abgespeicherte Datei "WFA.xml" aus und klicken Sie auf "öffnen". Die Ergebnisse aus der Mikrosimulation werden in die Tabellen des WFA IT-Tools übertragen. Optional können Sie auch eine qualitative Erläuterung hinzufügen.

Nachdem Sie beide vertiefende Fragen im WFA IT-Tool mit Hilfe des Imports der Ergebnisse aus der Mikrosimulation beantwortet haben, ist die Abschätzung zur Europa-2020-Sozialzielgruppe abgeschlossen. Sie können sich von SORESI abmelden ("Log-out").

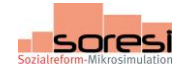

## Über die WFA hinausgehende Möglichkeiten der Sozialreform-Mikrosimulation SORESI

Neben dem Reiter "WFA" finden Sie den Reiter "Vollversion". In der Vollversion steht ein breiteres Angebot an Input- und Output-Screens und Analysemöglichkeiten als in der WFA-Version zur Verfügung. Für die Abschätzung im Rahmen der **wirkungsorientierten Folgenabschätzung (WFA) zur Europa-2020-Sozialzielgruppe** verwenden Sie bitte **ausschließlich die WFA-Version** und nicht die Vollversion.

In folgenden drei Bereichen mit elf Input-Screens können in der Vollversion Parameter verändert werden:

- Monetäre Sozialleistungen
  - Familienleistungen
  - Arbeitslosenleistungen
  - Gesetzliche Pensionen
  - o Pensionen BeamtInnen
  - o Pflegegeld
- Sozialbeiträge
  - o Versicherte Personen
  - o DienstgeberInnen
- Einkommensteuer
  - o Grenzsteuersätze
  - o 13./14. Bezug
  - Absetzbeträge
  - Negativsteuer

Die Darstellung des Outputs ist in der Vollversion nach folgenden drei thematischen Bereichen möglich: Einkommensverteilung, Armutsgefährdung und fiskalische Folgen. Darüber hinaus wird auch die Tabelle der vertiefenden Frage aus der WFA angezeigt.